## Patient Portal Access: Healow Application

Instructions: Use of the patient portal using the Healow App.

- Download Healow Application on your phone via the app store on your device. The application (app) will look like this:
- 2. Enter your name and date of birth (DOB)

Pqua hea<u>lth</u>

- 3. Click: Yes, I have Practice Code
- 4. Enter the practice code for Umpqua Health Newton Creek: JCEJBD
- 5. Umpqua Health Newton Creek will appear click: This is my practice
- 6. Select your cell phone number to receive a text confirmation number
- 7. Enter the confirmation number that was texted to your cell phone number
- 8. Click: Agree to the terms and conditions
- 9. You will be prompted to create and confirm your password and a security question.
- 10. You will then be prompted to create your 6-digit pin (You will enter this pin every time you log in)
- 11. Now you will see the Healow wheel and are ready to login using your 6-digit pin